## Build 35

## **Update Details:**

- \*\* Enhancements
  - \* [IP-850] SmartConnect EFTPOS Integration
  - \* [IP-857] Konami Gaming Interface
  - \* [IP-861] IGT Gaming supports Venue ID for Machine Lookup

## **EFTPOS**

#### SmartConnect EFTPOS Integration

Idealpos can connect to the SmaryPay SmartConnect EFTPOS terminal.

## Setup for SmartConnect

### Licencing

You will need to ensure that you have the SmartConnect in the Licence Gateway.

Go to Setup > Licence Gateway.

| Product | Ver | Options                                                                       | POS # |  |
|---------|-----|-------------------------------------------------------------------------------|-------|--|
| IPS     | 7.0 | Back Office + POS Screen, Ideal Handheld 1, Idealpos Restaurant, SmartConnect | 1     |  |

### **POS Terminals**

You will need to configure Idealpos to connect to SmartConnect.

Go to Setup > POS Terminals > EFTPOS Settings > EFTPOS Settings > EFTPOS Type: SmartConnect.

| pos termin      | als                             | Main<br>Settings                            | POS<br>Settings               | Receipt<br>Printer | Kitchen<br>Printers | Customer<br>Display | Customer<br>Readers | Other<br>Peripherals |
|-----------------|---------------------------------|---------------------------------------------|-------------------------------|--------------------|---------------------|---------------------|---------------------|----------------------|
| EFTPOS Settings |                                 |                                             |                               |                    |                     | Disable             |                     |                      |
| EFTPOS Typ      | e SmartCon<br>Allow r<br>Automa | nnect<br>nultiple EFTPOS<br>atically choose | i Tendering<br>Tender Type bi | ased on Card T     | <b>▼</b><br>[ype    |                     |                     |                      |
| Tips Function   | n TIPS IN                       |                                             |                               |                    | <b>-</b>            |                     |                     |                      |
|                 |                                 |                                             |                               |                    |                     |                     |                     |                      |
|                 |                                 |                                             |                               |                    |                     |                     |                     |                      |
|                 |                                 |                                             |                               |                    |                     |                     | Pairing             |                      |
|                 |                                 |                                             |                               |                    |                     |                     |                     | Pairing Code         |
| Keyboard        |                                 |                                             |                               |                    |                     |                     |                     |                      |

When you select SmartConnect a new Pairing field will display at the bottom right corner of the screen. You need to get the pairing code from the Pinpad to pair the devices.

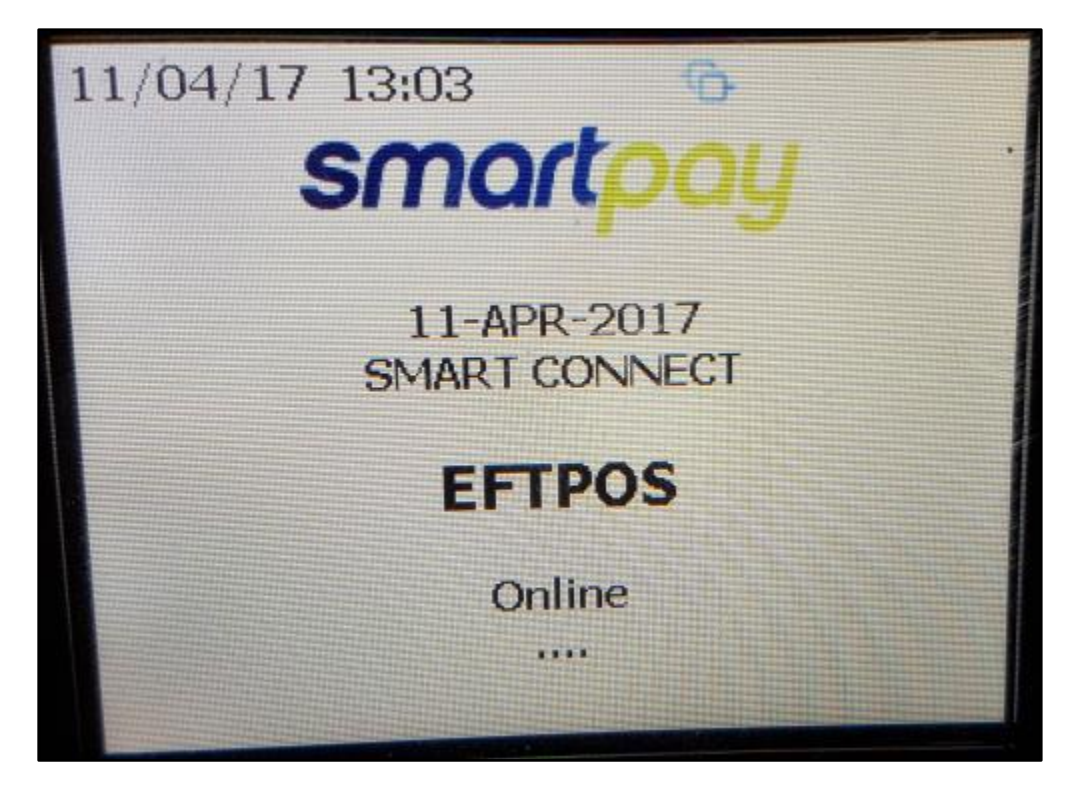

On the Pinpad press Function > 3. Config

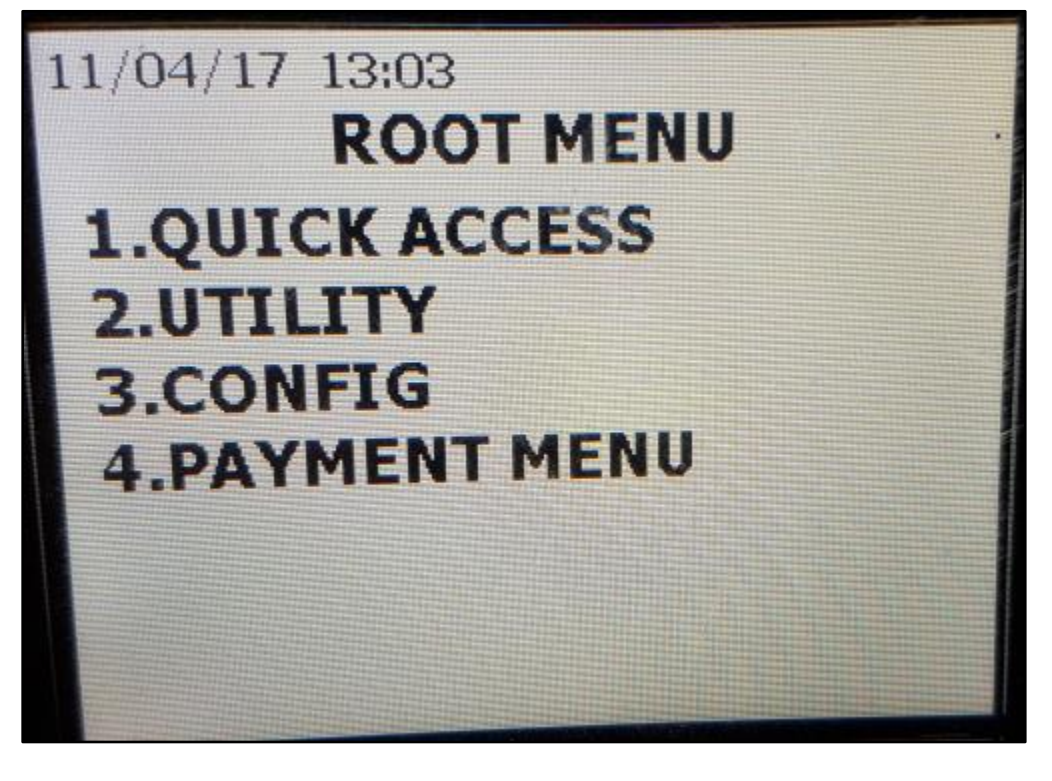

Enter terminal Password.

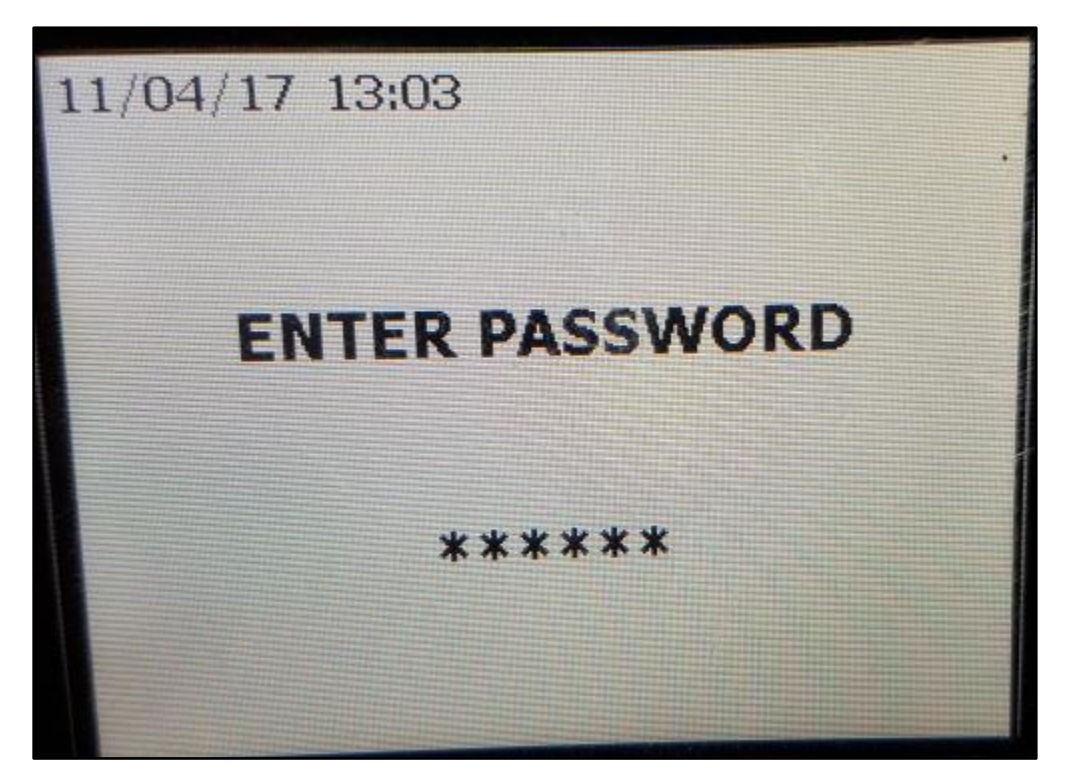

Select 1. POS Integrations

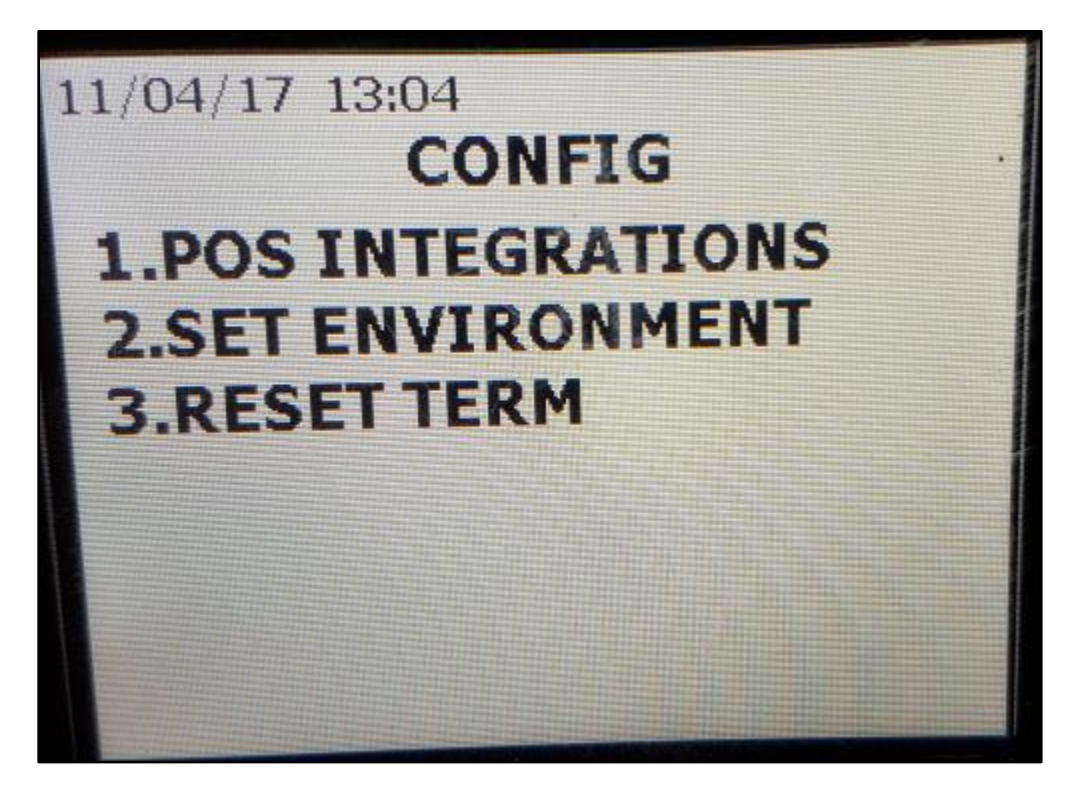

Select 1. Authorise POS

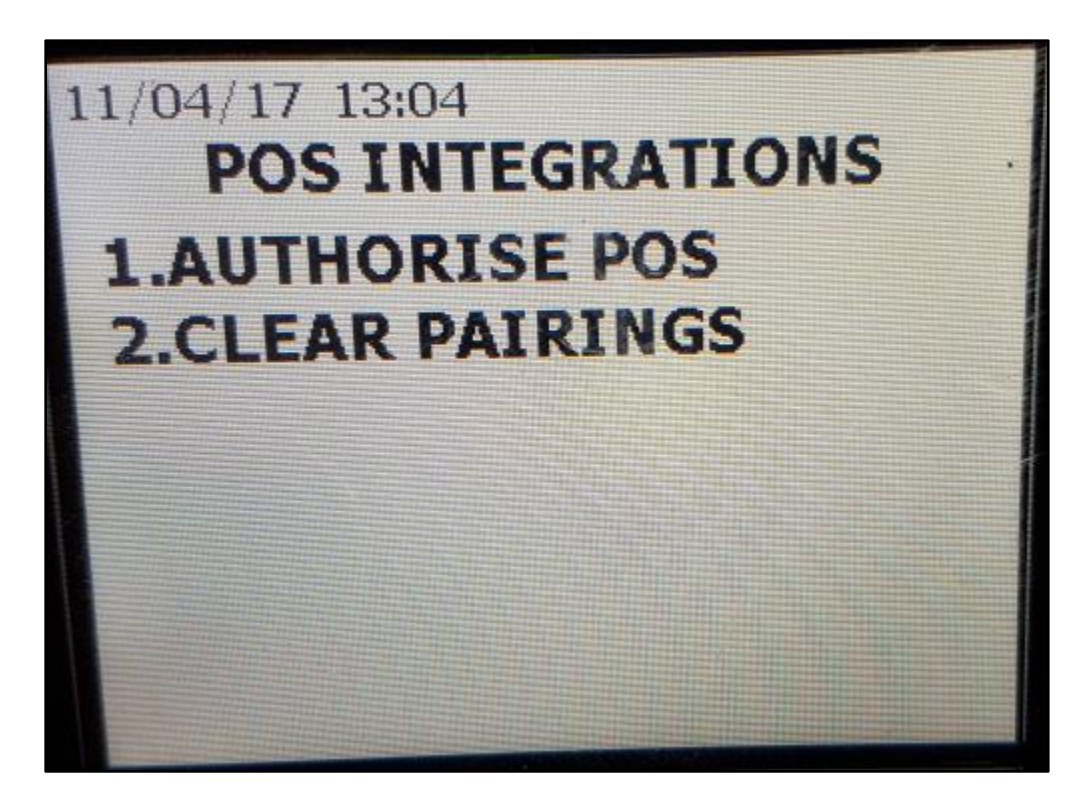

The device will display a Pairing Code.

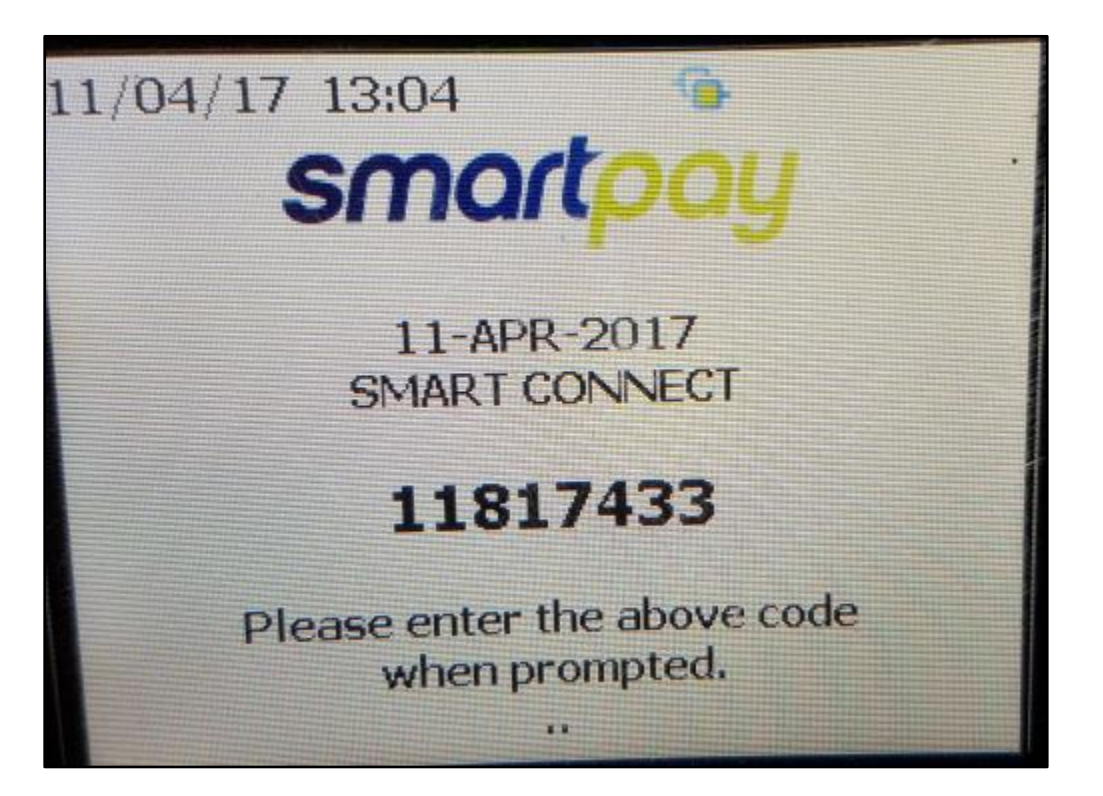

In Idealpos, enter the code into the Pairing Code field and press Pair. You have approx. 30 seconds to do this before the Pinpad will reset and you will need to restart the procedure to get a new pairing code.

| - Pairing - |              |          |      |  |
|-------------|--------------|----------|------|--|
|             |              |          |      |  |
|             | Pairing Code | 11817433 |      |  |
|             | -            |          |      |  |
|             |              |          | Dela |  |
|             |              |          | Pair |  |
|             |              |          |      |  |
|             |              |          |      |  |

Once paired, the Pinpad will display a Pairing Complete and Idealpos will display a confirmation message.

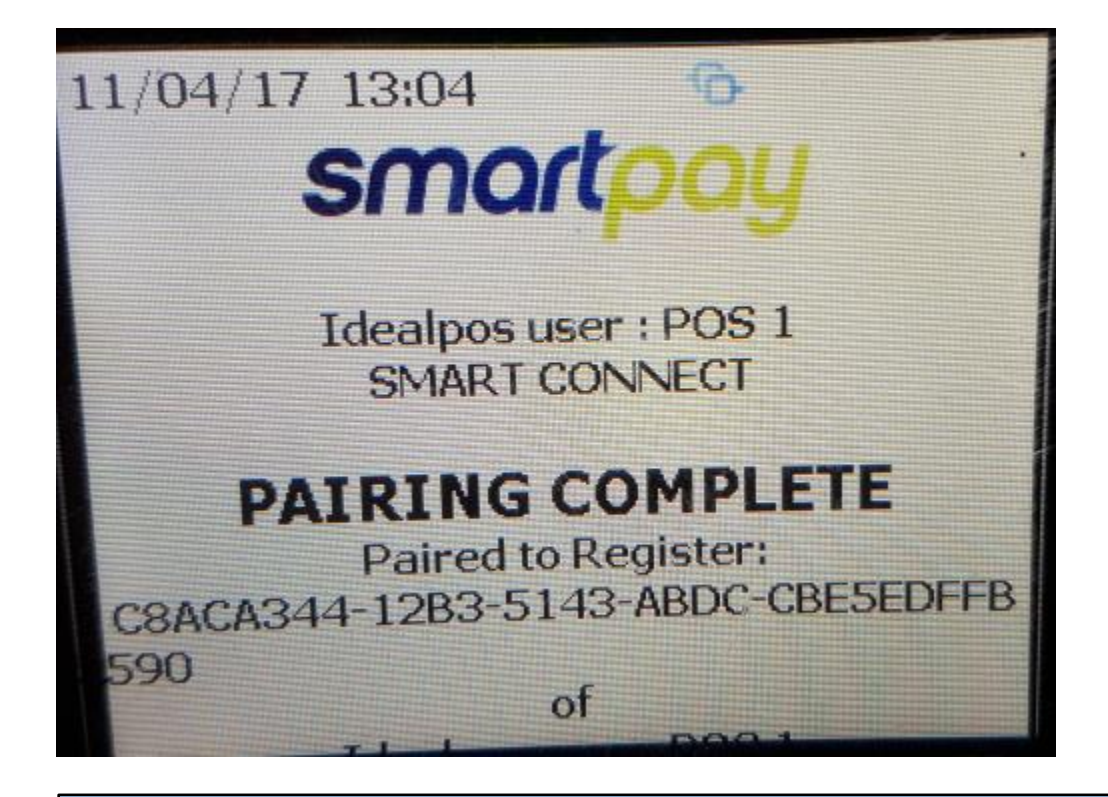

PinPad has been Paired with POS 1

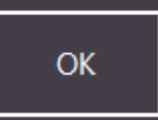

The Pinpad will display the details from Idealpos' Licencing Gateway, including the POS terminal it's connected to.

Registered Licence Information POS Number: 1 Company Name: Idealpos user Trading Name: Idealpos user

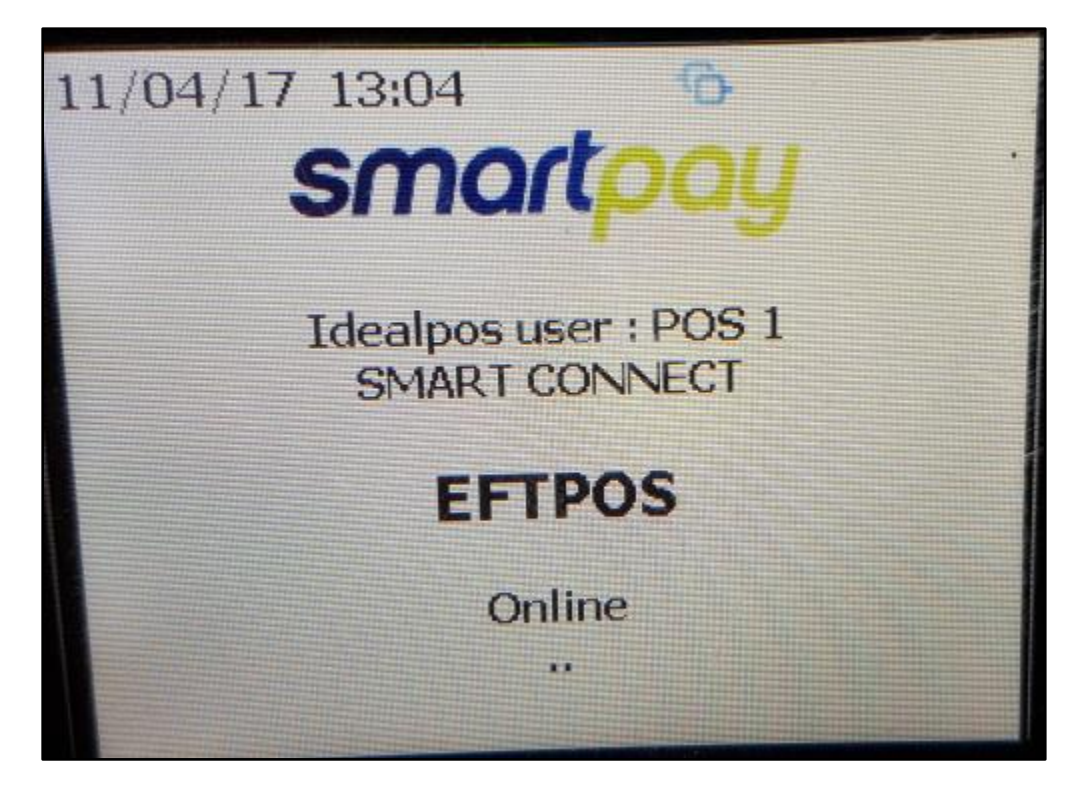

If for some reason Idealpos can't pair with the Pinpad, a message will display on-screen. Go through the steps again to ensure everything was entered correctly. If there is still any issues, you will need to contact SmartPay.

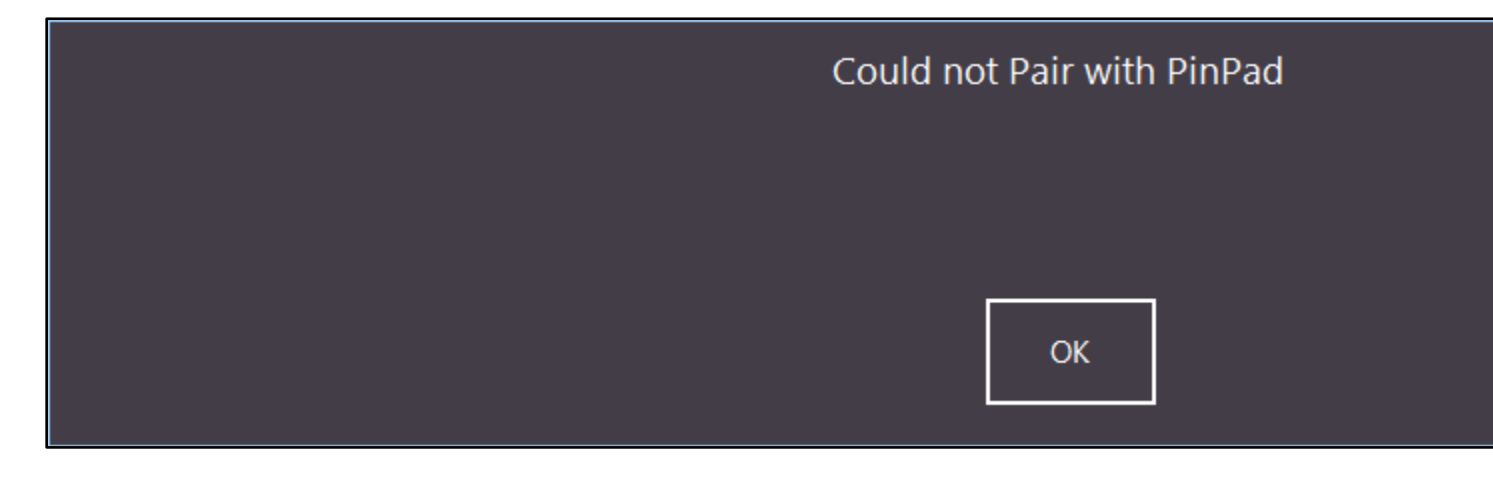

## Using SmartConnect EFTPOS

Start a sale

| 11 Apr 09:36 POS 1<br>Jeremy STANDARD | Adult ID: 11/04/99 |                      |          |                 |                        |               |
|---------------------------------------|--------------------|----------------------|----------|-----------------|------------------------|---------------|
| LATTE                                 |                    |                      | 1        | 3.50            |                        |               |
|                                       |                    |                      |          |                 | RECEIPT                | CLEF          |
|                                       |                    |                      |          |                 | Theorem and the second |               |
|                                       |                    |                      |          |                 | PRICE LEVEL            | 5% ST         |
|                                       |                    |                      |          |                 | CUSTOMER               | 5% IT         |
|                                       |                    |                      |          |                 | BAR TAB                | REFU          |
|                                       |                    |                      |          |                 | PENDING                | VOID S        |
|                                       |                    |                      | Discount | s (+/-) 0.00    | TABLE MAP              | voi           |
| 1x                                    |                    |                      |          | \$3.50          |                        |               |
|                                       | ON                 |                      |          |                 | X                      | Carlos Carlos |
| 20                                    |                    | D-                   |          |                 |                        |               |
| Y                                     |                    |                      |          | Az L            |                        |               |
| CAPPUCCINO                            | FLAT WHITE         | LATTE                | СНАІ     | SHORT BLACK     | LONG BLACK             | мос           |
| EXTRA HOT                             | SKINNY             | DECAF                | 1 SUGAR  | TAKEAWAY        | SMALL                  | ICED DI       |
| EXTRA CHOC                            | SOY                | WEAK                 | 2 SUGAR  | MARSH<br>MALLOW | MEDIUM                 | MILKS         |
| NO СНОС                               | ALMOND             | DOUBLE SHOT          | 3 SUGAR  | EQUAL           | LARGE                  | SMOO          |
| DRINKS                                | CAFE               | TAP BEER             | SPIRITS  | COCYTALIS       |                        | GPOC          |
|                                       | RESTAURANT         | BOTTLE BEER<br>& RTD | WINE     | COCKTAILS       | PROIT & VEG            | GROC          |

Select EFTPOS as the Tender.

| EFTPOS Comm  | nunications          | 11/2                  |             |          |
|--------------|----------------------|-----------------------|-------------|----------|
| LATTE        | 1                    | 3.50                  | RECEIPT     | CLEF     |
|              |                      |                       | PRICE LEVEL | 5% ST    |
|              |                      |                       | CUSTOMER    | 5% IT    |
|              |                      |                       | BAR TAB     | REFU     |
|              |                      |                       | PENDING     | VOID S   |
| 1x           | Discounts (+/-) \$3. | <sup>0.00</sup><br>50 | TABLE MAP   | VOI      |
| CASH         |                      |                       |             |          |
| EFTPOS       | 3.50                 |                       |             |          |
| POINTS       |                      |                       |             |          |
| ACCOUNT      |                      |                       |             |          |
| LAYBY        |                      |                       |             |          |
| GIFT VOUCHER |                      |                       | Ba          | lance 0. |
| CREDIT NOTE  |                      |                       |             |          |

On the Pinpad follow the instructions to finalise the sale. Enter a tip amount or press Enter to continue.

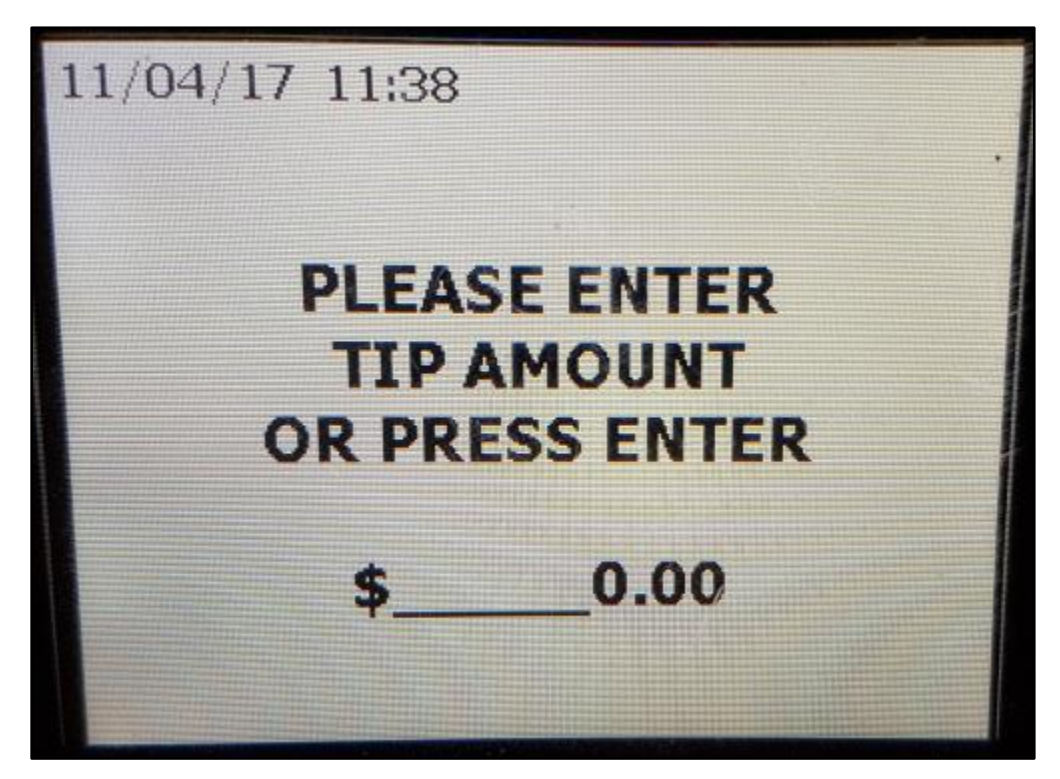

Tap, swipe or insert the card.

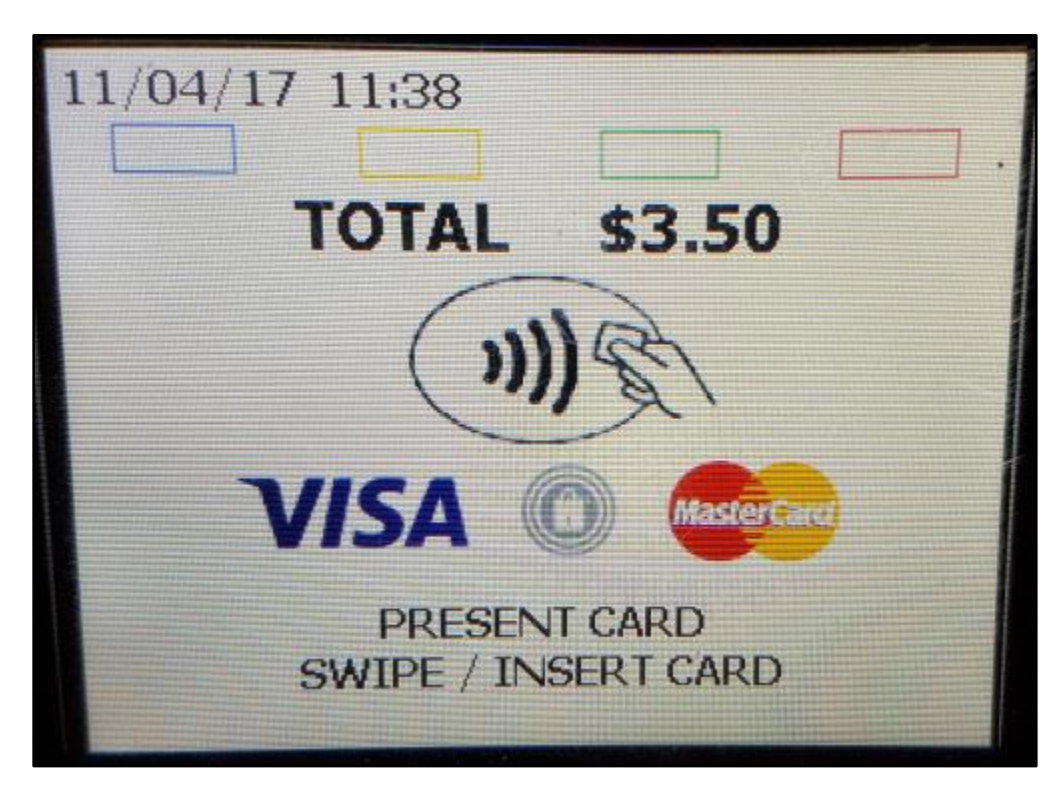

Enter the PIN if required.

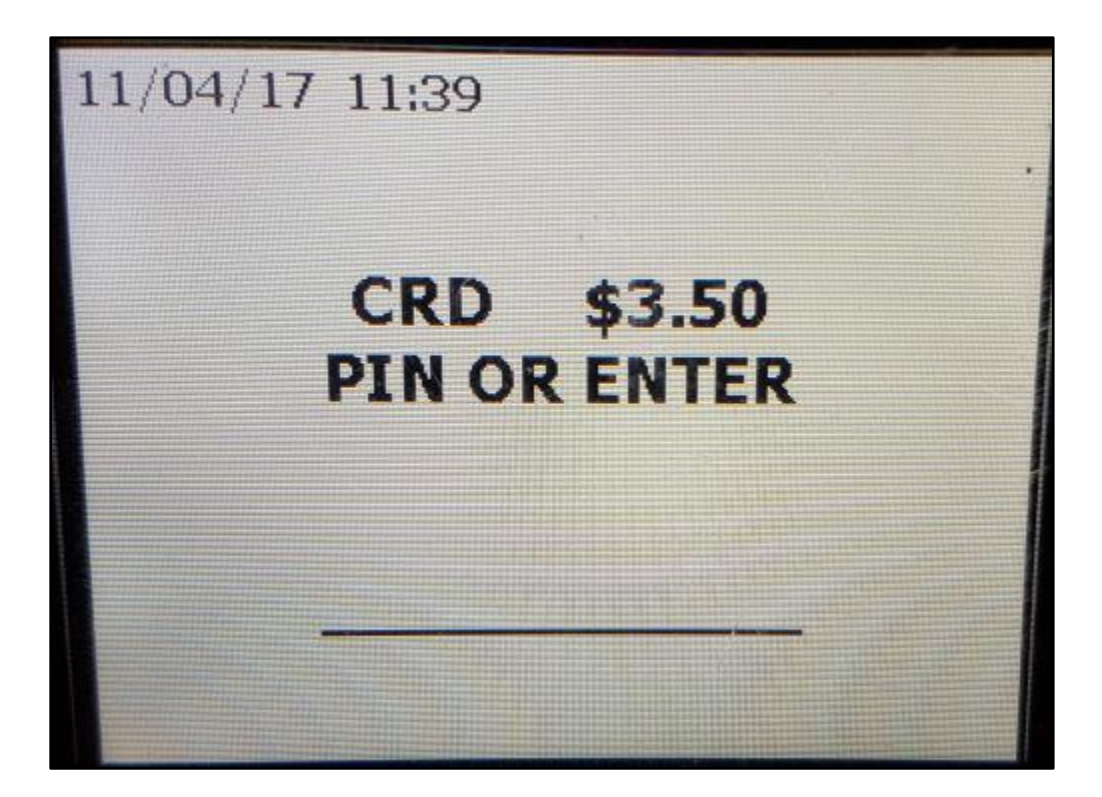

The transaction will approve or be declined.

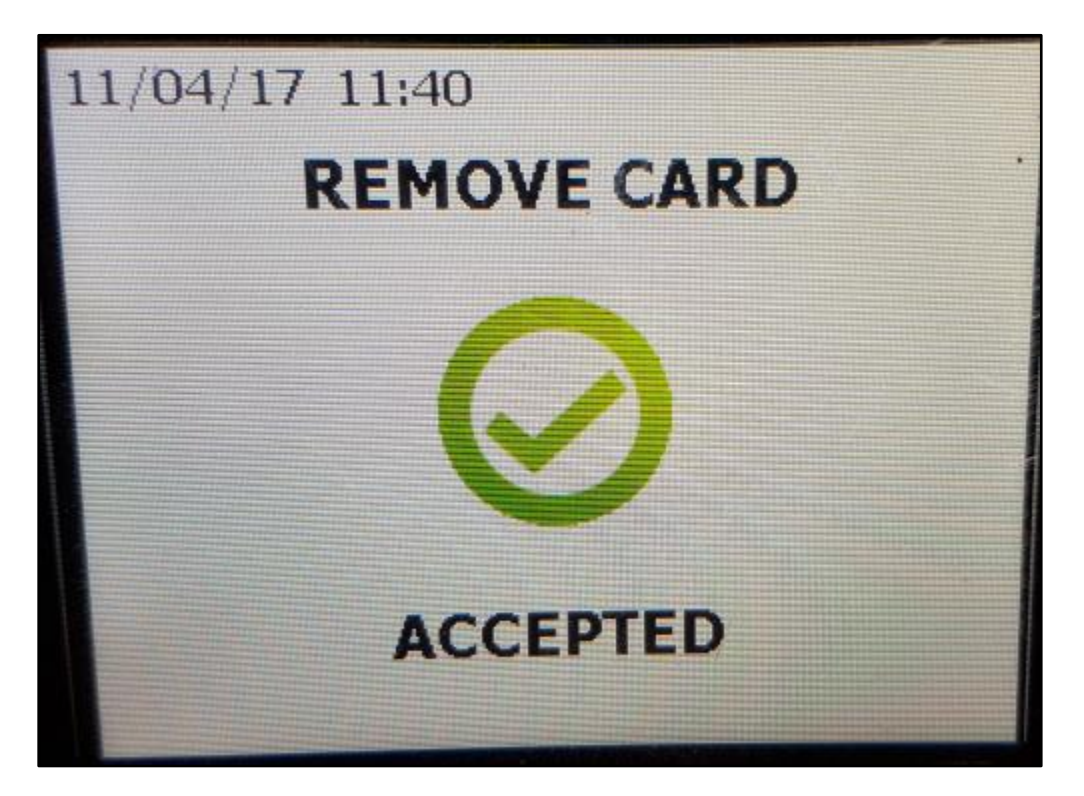

When approved the sale will process and be finalised.

| 11 Apr 09:42 POS 1 Adult ID: 11/04/99<br>Jeremy STANDARD |      |      |             |        |
|----------------------------------------------------------|------|------|-------------|--------|
| LATTE                                                    | 1    | 3.50 |             |        |
| GST Subtotal                                             |      | 3.50 | RECEIPT     | CLEF   |
| GST Amount                                               |      | 0.32 |             |        |
|                                                          |      |      | PRICE LEVEL | 5% ST  |
|                                                          |      |      | CUSTOMER    | 5% IT  |
|                                                          |      |      | BAR TAB     | REFU   |
|                                                          |      |      | PENDING     | VOID 9 |
|                                                          |      |      |             |        |
| 4.4                                                      |      |      | TABLE MAP   | VOI    |
|                                                          |      |      |             |        |
| CASH                                                     |      |      |             |        |
| EFTPOS                                                   | 3.50 |      |             |        |
|                                                          |      |      |             |        |
| POINTS                                                   |      |      |             |        |
| ACCOUNT                                                  |      |      |             | \$     |
| ΙΔΥΒΥ                                                    |      |      |             | Ψ      |
| EAIDI                                                    |      |      |             |        |
| GIFT VOUCHER                                             |      |      |             |        |
| CREDIT NOTE                                              |      |      |             |        |
|                                                          |      |      |             |        |

If the transaction declines, both the Pinpad and Idealpos will display an error.

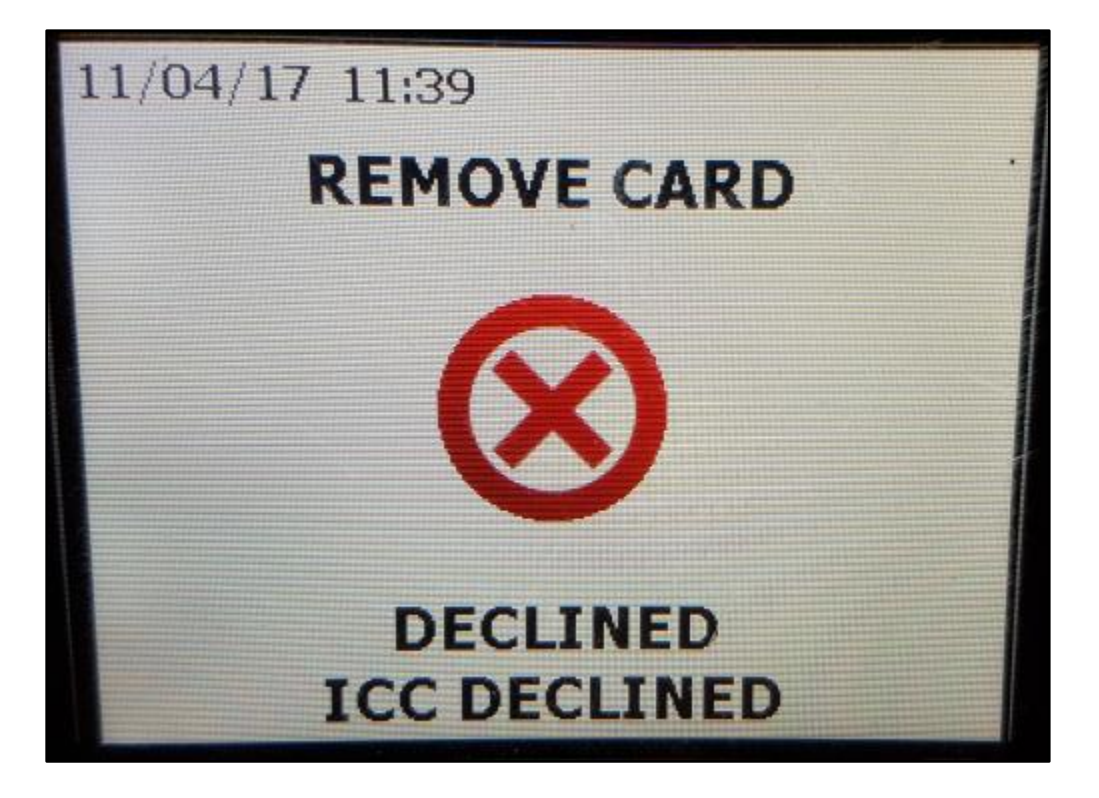

## EFTPOS Transaction failed.

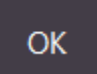

## Gaming

## Konami

Konami is able to connect to Idealpos.

More information on Konami is available from their website - https://www.gaming.konami.com/Home.aspx

### **Konami Settings**

Before you can use the interface, you will need to configure some settings.

## **Global Options**

Go to Setup > Global Options > Interfaces > Gaming Interface.

| Interface Type –              | Konami                                                                                   |
|-------------------------------|------------------------------------------------------------------------------------------|
| Redeem Tender –               | Select the Tender that you created for Points.                                           |
| Unit ID –                     | Provided by Konami                                                                       |
| IP Address/Host –             | Provided by Konami                                                                       |
| Port –                        | This will be provided by Konami.                                                         |
| Add Members to POS            | - Select this field to add the members to the Idealpos Database if they are not already. |
| Code Length –                 | This is the length of the Code that will be entered into the Idealpos database.          |
| Customer Type –               | This is the Customer Type the new members will be added to in Idealpos.                  |
| <b>Use Price Level Schedu</b> | Ie - Check this if you want to use the Price Level Schedule function.                    |
| Redemptions treated a         | <b>as Discounts –</b> Toggle this setting on or off.                                     |

| Gaming Interface |                                                      |
|------------------|------------------------------------------------------|
| during interface |                                                      |
| Interface Type   | Konami                                               |
| Redeem Tender    | POINTS 👻                                             |
|                  | _                                                    |
| 11-341-4         |                                                      |
| Unit la          |                                                      |
| IP Address/Host  |                                                      |
| Port             |                                                      |
|                  | ✓ Add Members to POS                                 |
| Code Length      |                                                      |
| Customer Type    | 1                                                    |
|                  | Lise Price Level Schedule                            |
|                  |                                                      |
|                  | <ul> <li>Redemptions treated as Discounts</li> </ul> |
|                  |                                                      |
|                  |                                                      |
|                  |                                                      |
|                  |                                                      |
|                  |                                                      |
|                  |                                                      |
|                  |                                                      |
|                  |                                                      |

#### **Gaming Override Options**

Konami support two different point totalizers, Standard and Comp. They need to be entered correctly or they will not work. It's very important to ensure that the Code field is setup correctly. Standard must remain blank, Comp must include the word Comp. Any point values are configured y Konami, but we must match them in Idealpos.

Go to Gaming Points > Enter the point totalizer details.

| Gaming Points |        |             |      |               |             |  |  |  |
|---------------|--------|-------------|------|---------------|-------------|--|--|--|
|               | Enable | Description | Code | Points Per \$ | Point Value |  |  |  |
| 1             | ~      | Standard    |      | 1             | 0.001       |  |  |  |
| 2             | ~      | Comp Points | Comp | 1             | 0.001       |  |  |  |
| 3             |        |             |      |               |             |  |  |  |
| 4             |        |             |      |               |             |  |  |  |
| 5             |        |             |      |               |             |  |  |  |
| 6             |        |             |      |               |             |  |  |  |
| 7             |        |             |      |               |             |  |  |  |
| 8             |        |             |      |               |             |  |  |  |
| 9             |        |             |      |               |             |  |  |  |
| 10            |        |             |      |               |             |  |  |  |
|               |        |             |      |               |             |  |  |  |
|               |        |             |      |               |             |  |  |  |
|               |        |             |      |               |             |  |  |  |
|               |        |             |      |               |             |  |  |  |

### **POS Terminal Settings**

Go to Setup > POS Terminals > Modify > Miscellaneous Settings.

#### **Point Redemption Value**

The Point Redemption Value is controlled by Konami, but we need to match it in Idealpos.

Go to General > Point Redemption Value: 0.001(example only).

| General                |                              |               |   |
|------------------------|------------------------------|---------------|---|
| Points per Dollar      | 1                            |               |   |
| Point Redemption Value | 0.001                        |               |   |
| Lock Price Level to    |                              |               |   |
| Default Table Map      | 1                            |               |   |
|                        |                              |               |   |
| Default User           | Admin                        |               | • |
|                        |                              |               |   |
| Customer Codes From    |                              |               |   |
| Stock Item Codes From  | 0                            | to            |   |
| Show Order             |                              | to            |   |
| Pending Sales From     | 1                            | to 999        |   |
| Force Order Menu       |                              |               |   |
| Force Receipt Amount   |                              |               |   |
|                        | <ul> <li>Auto Exp</li> </ul> | pand Activity |   |

### **Idealpos and Konami Use**

Start a sale and swipe a gaming customer card. Their details will be checked against the Konami database and displayed in Idealpos, including any points value they currently have available.

| 28 Apr 10:54 POS 1 Adult ID: 28/04/99<br>Jeremy STANDARD |                      |
|----------------------------------------------------------|----------------------|
| (G) Ideal Test2 - 4057 Points (\$4.06)                   |                      |
|                                                          |                      |
|                                                          |                      |
|                                                          |                      |
|                                                          |                      |
|                                                          |                      |
|                                                          |                      |
|                                                          |                      |
|                                                          |                      |
|                                                          |                      |
|                                                          |                      |
| 4057 Points (\$4.06)                                     | Discounts (+/-) 0.00 |
| 4007 F OINtS (\$4.00)                                    | \$0.00               |

Add items to the sale and finalise.

| 28 Apr 10:56 POS 1 Adult ID: 28/04/99<br>Jeremy STANDARD |                             |             |           |
|----------------------------------------------------------|-----------------------------|-------------|-----------|
| (G) Ideal Test2 - 4057 Points (\$4.06)                   |                             |             |           |
| CAPPUCCINO                                               | 1 3.50                      | RECEIPT     | CLER      |
| LATTE                                                    | 1 3.50                      |             |           |
|                                                          |                             | PRICE LEVEL | 5% ST [   |
|                                                          |                             | CUSTOMER    | 5% ITI    |
|                                                          |                             | BAR TAB     | REFUI     |
|                                                          |                             | PENDING     | VOID S    |
| 4057 Points (\$4.06)<br>2x                               | Discounts (+/-) 0.00 \$7.00 | TABLE MAP   | VOII      |
| CASH                                                     |                             |             |           |
| EFTPOS                                                   |                             |             |           |
| POINTS                                                   |                             |             | 7.00      |
| ACCOUNT                                                  |                             |             |           |
| LAYBY                                                    |                             |             |           |
| GIFT VOUCHER                                             |                             | Ва          | lance 7.0 |
| CREDIT NOTE                                              |                             |             |           |

Select which points you would like to use to pay with, Standard or Comp.

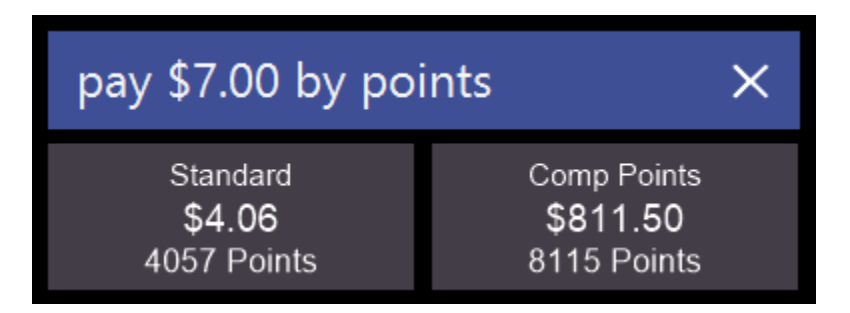

Points will be deducted from the member's account to the value of the sale. You are not able to split the payment of points between Standard and Comp. The entire value of points used can be split with another tender however.